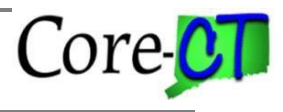

### HRMS Hire/Rehire Job Aid

#### **Example One:**

If an employee previously worked for the state but was not converted into Core-CT, you would navigate to:

Core-CT HRMS> Workforce Administration> Manage Human Resources> Create Employee

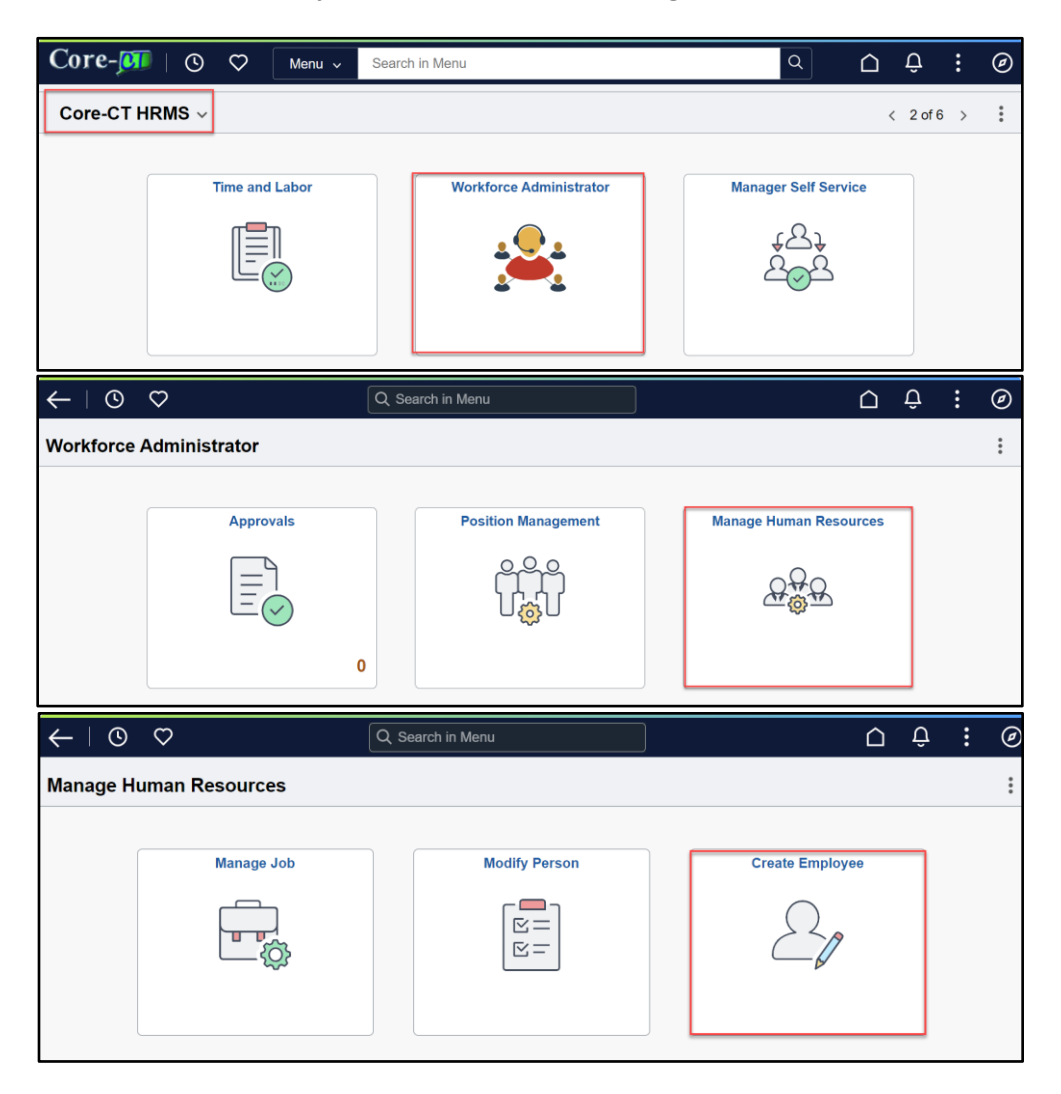

# Hire/Rehire Last Updated: August 30, 2024

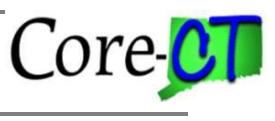

Click on the Add National ID button.

| X Exit                                                                            |                 |                                                                                                    |                                                           |               | :                                         |
|-----------------------------------------------------------------------------------|-----------------|----------------------------------------------------------------------------------------------------|-----------------------------------------------------------|---------------|-------------------------------------------|
| Create En                                                                         | nploye          | 9                                                                                                    |                                                           |               |                                           |
|                                                                                   |                 |                                                                                                    | 1<br>Person Data                                          | 2<br>Job Data | 3<br>Summary<br>Return to Search   Next > |
| Person Details<br>Contact<br>Information<br>Regional<br>War Service<br>Validation | II) <u>~ Co</u> | Biographical Details If no data is entered, the de Add Biographical Details National ID If no data is entered, the de Add National ID Intact Information Addresses | ault values will be saved upon selecting the Next button. |               | 1 row                                     |
|                                                                                   |                 | Address Type                                                                                                    | Effective Date                                            | Address       | 14                                        |
|                                                                                   |                 | Home                                                                                                    | 08/19/2024                                                |               | >                                         |

Enter the Social Security Number in the **National ID** field and tab out; you will receive a message stating the number matches a value currently on file in the SERS database.

| × Exit                 |                                                              |                                  |                                      |    |    |                  |        |
|------------------------|--------------------------------------------------------------|----------------------------------|--------------------------------------|----|----|------------------|--------|
| Create En              | nployee                                                      |                                  |                                      |    |    |                  |        |
|                        |                                                              |                                  | 1                                    |    | 2  | 3<br>Summary     |        |
|                        |                                                              | Cancel                           | National                             | ID | Do | Return to Search | Next > |
| °                      |                                                              | "Country                         | USA Q                                |    |    |                  |        |
| Person Details         | Waive Data Pro                                               | "National ID Type<br>National ID | Social Security Number   XXX-XX-XXXX |    |    |                  |        |
| Contact<br>Information | Biographical Details<br>If no data is entered, the default v | Primary ID                       | Yes                                  |    |    |                  |        |
| Regional               | Add Biographical Details                                     |                                  |                                      |    |    |                  |        |
| War Service            | National ID                                                  |                                  |                                      |    |    |                  |        |
| C<br>Validation        | If no data is entered, the default v Add National ID         |                                  | à                                    |    |    |                  |        |
|                        | II Contact Information                                       |                                  |                                      |    |    |                  |        |
|                        | Addresses                                                    |                                  |                                      |    |    |                  | 1 row  |
|                        | +                                                            |                                  |                                      |    |    |                  | T4     |
|                        | Address Type                                                 |                                  |                                      |    |    |                  |        |
|                        | Tune                                                         |                                  |                                      |    |    | >                |        |
|                        | Phone                                                        |                                  |                                      |    |    |                  |        |
|                        | No data exists.                                              |                                  |                                      |    |    |                  |        |
|                        | Add Phone                                                    |                                  |                                      |    |    |                  |        |

|                      |                                    | Hire/Rehire<br>Last Updated: August 30, 2024                                                                                                    | re- <mark>CT</mark>              |
|----------------------|------------------------------------|----------------------------------------------------------------------------------------------------|----------------------------------|
| X Exit               |                                    |                                                                                                    | :                                |
| Create Em            | nployee                            | Cancel National ID Dor                                                                                                    |                                  |
| Q.<br>Person Details |                                    | *Country USA Q<br>*National ID Type Social Security Number ~<br>National ID Primary ID Yes                                                                                                    | 3)<br>mmary<br>o Search   Next > |
| To see a             | a list of employe                  | The National ID matches a value currently on file in the SERS database.<br>te Id's that match the SSN entered, click on the LOOKUP button provided. If the person you wish to hire is listed, please select that ID from the list. Otherwise, click CA<br>automatically assign the next employee ID available upon save. | NCEL and PeopleSoft will         |
| War Service          | II Natio<br>If no<br>Au<br>Contact |                                                                                                    | N                                |
|                      | +                                  |                                                                                                    | 1 row                            |

Once you click on the OK button, you will then see a "Lookup" hyperlink, click on the hyperlink.

| X Exit                                                                                                 |                                                            |                                             | ÷                               |
|----------------------------------------------------------------------------------------------------|------------------------------------------------------------|---------------------------------------------|---------------------------------|
| Create Employee                                                                                        | Cancel                                                     | National ID                                 | Done                            |
| Person Details<br>Contact<br>Information<br>Regional<br>War Service<br>Validation<br>Validation<br>Add | "Country<br>"National ID Type<br>National ID<br>Primary ID | USA Q<br>Social Security Number V<br>LookUp | 3<br>mmary<br>p Search   Next > |
| +                                                                                                    |                                                            |                                             | 14                              |

This brings you to the SERS Empl Id List page. If this is the correct employee you will click on the employee number, if not please call the help desk. This means another employee has this employee's social security number and will need to be researched. If two employee numbers appear, please click on the lowest number.

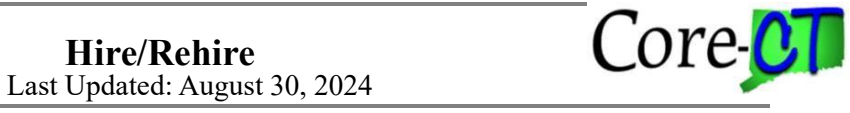

Warning: If you do not follow this process correctly a new employee ID number will be issued.

| X Exit               |          |        |                 |                |               |              |                  |      | :      |
|----------------------|----------|--------|-----------------|----------------|---------------|--------------|------------------|------|--------|
| Create Em            | nployee  | Cancel |                 |                | National ID   |              |                  | Done |        |
|                      |          |        |                 | Country USA    | Q             |              |                  |      | 3      |
|                      |          |        | Cancel          | PY903          | Auto-Assign E | mplid        | Done             | ×    | Immary |
| O+<br>Person Details |          |        | SERS Emplid Lis | t              |               |              | 2 rows           |      |        |
| R:<br>Contact        |          |        | Employee ID ↑↓  | National ID ↑↓ | First Name ↑↓ | Last Name ↑↓ | Date of Birth ↑↓ |      |        |
| Information          | Biog     |        | 000             | XXX-XX-XXX     | Jane          | Doe          | 01/01/1958       |      |        |
| Regional             | If no    |        | 869             | XXX-XX-XXX     | Jane          | Doe          | 01/01/1958       |      |        |
| E.                   |          |        |                 |                |               |              |                  |      |        |
|                      | II Nati  |        |                 |                |               |              |                  |      |        |
| Validation           | A        |        |                 |                |               | l≥           |                  |      |        |
|                      | ~ Contac |        |                 |                |               |              |                  |      |        |
|                      | Add      |        |                 |                |               |              |                  |      |        |
|                      |          |        |                 |                |               |              |                  |      | 1 row  |
|                      | +        |        |                 |                |               |              |                  |      | Î.     |

## **Example Two:**

If you are attempting to hire an employee and are unaware they currently work for the state at another state agency. You will navigate to:

### Core-CT HRMS> Workforce Administration> Manage Human Resources > Create Employee.

When you enter the social security number on the **National ID** field and tab out; you will receive a message stating the number is already in use by another employee. There will not be a hyperlink that says "Lookup" so at this point, you need to contact DAS Central Auditing to have them review the employee. (This may be a transfer, rehire, or concurrent hire situation.)

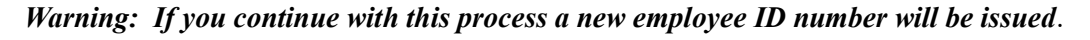

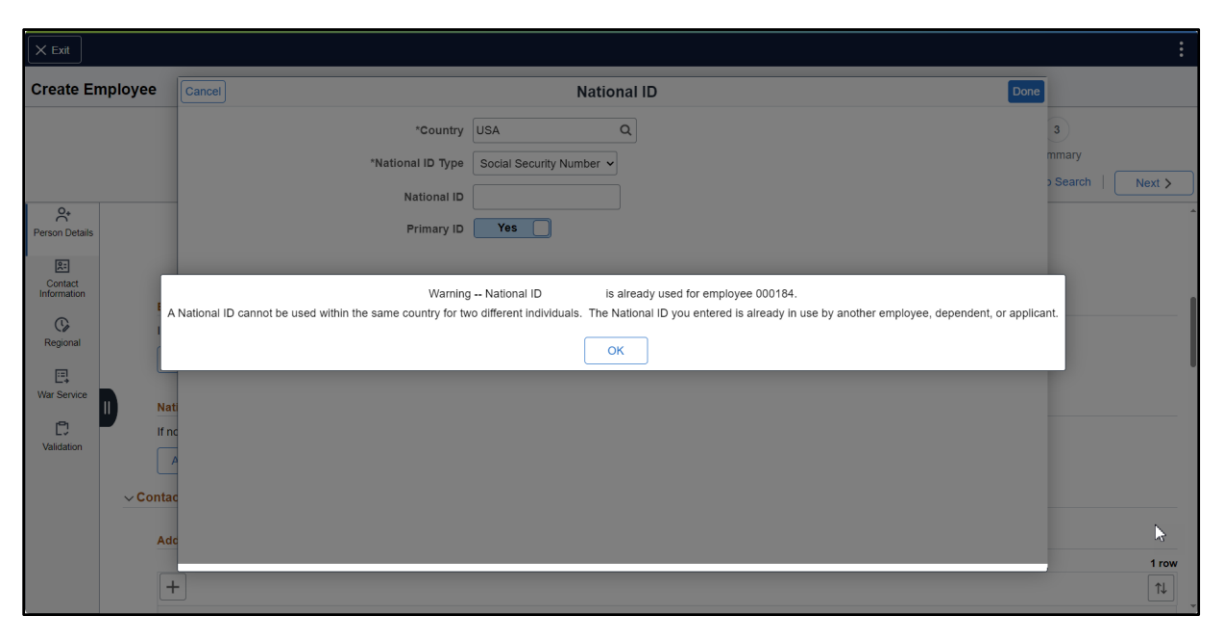